| Home                         | Home » Search Orders in Council   | Text Size A A A | ^ |
|------------------------------|-----------------------------------|-----------------|---|
| Search Orders in<br>Council  | Orders in Council Database        |                 |   |
| View Recent Orders           | Search Orders in Council          |                 | ÷ |
|                              | Keyword Search:                   |                 |   |
| What is an Order in Council? | Order Number:                     |                 | I |
| How to Obtain an             | Order Date: 💙 💙                   |                 |   |
| Offical Copy                 | Department:                       | <u></u>         |   |
| How to Export Data           | Authority: Memorial University Au | ct ×            |   |
| Sec. 2                       | Order Text:                       | ^               |   |
| Quick Links                  |                                   | ~               |   |
| » <u>Cabinet Secretariat</u> | Search                            |                 | ~ |

## The database can be searched using any field - e.g. by name of Act, a keyword or by year.

| Home                        | Home » Search Orders in Council Text Size A A A |  |  |  |  |  |  |  |  |
|-----------------------------|-------------------------------------------------|--|--|--|--|--|--|--|--|
| Search Orders in<br>Council | Orders in Council Database                      |  |  |  |  |  |  |  |  |
| View Recent Orders          | Search Orders in Council                        |  |  |  |  |  |  |  |  |
|                             | Keyword Search: education                       |  |  |  |  |  |  |  |  |
| What is an Order in         | Order Number:                                   |  |  |  |  |  |  |  |  |
| How to Obtain an            | Order Date:                                     |  |  |  |  |  |  |  |  |
| Offical Copy                | Department:                                     |  |  |  |  |  |  |  |  |
| How to Export Data          | Authority:                                      |  |  |  |  |  |  |  |  |
|                             | Order Text:                                     |  |  |  |  |  |  |  |  |
|                             |                                                 |  |  |  |  |  |  |  |  |
| Cabinet Secretariat         | Search                                          |  |  |  |  |  |  |  |  |

| Home                         | Home » Search Orders in Council Text Size A A A | ^ |  |  |  |  |  |  |  |  |  |
|------------------------------|-------------------------------------------------|---|--|--|--|--|--|--|--|--|--|
| Search Orders in<br>Council  | Orders in Council Database                      |   |  |  |  |  |  |  |  |  |  |
| View Recent Orders           | Search Orders in Council                        |   |  |  |  |  |  |  |  |  |  |
|                              | Keyword Search:                                 |   |  |  |  |  |  |  |  |  |  |
| What is an Order in          | Order Number:                                   |   |  |  |  |  |  |  |  |  |  |
| How to Obtain an             | Order Date: 2013 V                              |   |  |  |  |  |  |  |  |  |  |
| Offical Copy                 | Department.                                     |   |  |  |  |  |  |  |  |  |  |
| How to Export Data           | Authority:                                      |   |  |  |  |  |  |  |  |  |  |
|                              | Order Text:                                     |   |  |  |  |  |  |  |  |  |  |
| Quick Links                  | Y                                               |   |  |  |  |  |  |  |  |  |  |
| <u>"</u> Cabinet Secretariat | Search                                          | ~ |  |  |  |  |  |  |  |  |  |

When the desired search is entered, click "Search".

| Home                              | Home » Se<br>Results          | earch Ord                   | lers in Council » Search Text Size | <u>A</u> <u>A</u> |  |  |  |  |  |  |  |
|-----------------------------------|-------------------------------|-----------------------------|------------------------------------|-------------------|--|--|--|--|--|--|--|
| Search Orders in<br>Council       | Orders in Council Database    |                             |                                    |                   |  |  |  |  |  |  |  |
| View Recent Orders                | Search Re<br>Export List      | sults                       |                                    |                   |  |  |  |  |  |  |  |
| What is an Order in<br>Council?   | <u>Order</u><br><u>Number</u> | <u>Order</u><br><u>Date</u> | Authority                          |                   |  |  |  |  |  |  |  |
| How to Obtain an<br>Offical Copy  | OC2012-<br>326                | 2013-<br>01-04              | Executive Council Act              | <u>View</u>       |  |  |  |  |  |  |  |
| How to Export Data<br>Quick Links | OC2013-<br>001                | 2013-<br>01-04              | Pension Benefits Act, 1997         | View              |  |  |  |  |  |  |  |

## When the results return, click on the icon "Export List", then click "Open"

For this sample search, the complete list of OCs for 2013 is included in the Excel file. The contents can be sorted as you require.

|         | 6   |                                                                                                    | >    | ç         | L    | • •    | Ŧ        |           | order_t | table_e | xport.csv - | - Excel   |           |          | T          | —         |         | ×        | , |
|---------|-----|----------------------------------------------------------------------------------------------------|------|-----------|------|--------|----------|-----------|---------|---------|-------------|-----------|-----------|----------|------------|-----------|---------|----------|---|
| )<br>le | F   | ile I                                                                                                    | Home | e Insert  | P    | age La | ayout    | Formulas  | Data    | Revie   | w View      | Add-ins   | ACROB     | AT 🤇     | Tell m     | Goudi     | 24      | . Share  |   |
|         | A1  |                                                                                                    | Ŧ    | : >       | <    | ~      | fx       | Order     | Numb    | er      |             |           |           |          |            |           |         |          | ^ |
|         |     | А                                                                                                    |      | В         |      |        | С        | D         | E       |         | F           | G         | Н         |          | I.         | J         |         | к        |   |
|         | 1   | Order N                                                                                                    | ur O | rder Dat  | e    | Depa   | artme    | Statute   | Orde    | r Text  |             |           |           |          |            |           |         |          |   |
|         | 2   | OC2012                                                                                                    | -3   | 1/4/20    | 13   | Exec   | utive    | Executive | e Unde  | r the a | authority   | of sectio | n 9 of th | e Exe    | cutive C   | ouncil A  | ct and  | the Pr   |   |
|         | 3   | OC2013                                                                                                    | -0(  | 1/4/20    | 13   | Serv   | ice NL   | Pension I | Bunde   | r the a | authority   | of subse  | ction 78( | (1) of   | the Pen    | sion Ben  | efits A | ct, 199  |   |
|         | 4   | OC2013                                                                                                    | -0(  | 1/4/20    | 13   | Serv   | ice NL   | Motorize  | dUnde   | r the a | authority   | of sectio | n 21 of t | he M     | otorizec   | l Snow V  | ehicles | and A    |   |
|         | 5   | OC2013                                                                                                    | -0(  | 1/8/20    | 13   | Child  | l, You   | Public Te | n Unde  | r the a | authority   | of subse  | ction 3(2 | !)(j) of | f the Pu   | blic Tend | ler Act | , the Li |   |
|         | 6   | OC2013                                                                                                    | -0(  | 1/15/20   | 13   | Exec   | utive    | Executive | Unde    | r the a | authority   | of the Ex | ecutive ( | Cound    | cil Act ai | nd the Pr | erogat  | tive of  |   |
|         | 7   | OC2013                                                                                                    | -0(  | 1/16/20   | 13   | Educ   | ation    | Financial | /Unde   | r the a | authority   | of sectio | n 26(4) c | of the   | Financi    | al Admin  | istrati | on Act   |   |
|         | 8   | OC2013                                                                                                    | -0(  | 1/22/20   | 13   | Envi   | ronme    | Lands Ac  | t Unde  | r the a | authority   | of sectio | n 7(2)(b) | of th    | ie Lands   | Act, the  | Lieute  | nant (   |   |
|         | 9   | OC2013                                                                                                    | -0(  | 1/22/20   | 13   | Justi  | ce an    | Corporat  | icUnde  | r the a | authority   | of sectio | n 357(2)  | of th    | e Corpo    | rations A | Act, an | d upor   |   |
|         | 10  | OC2013                                                                                                    | -0(  | 1/16/20   | 13   | Exec   | utive    | Executive | e Unde  | r the a | authority   | of sectio | n 4 of th | e Exe    | cutive C   | ouncil A  | ct and  | the Pr   |   |
|         | 11  | OC2013                                                                                                    | -0(  | 1/16/20   | 13   | Exec   | utive    | Executive | Unde    | r the a | authority   | of sectio | n 4 of th | e Exe    | cutive C   | ouncil A  | ct and  | the Pr   |   |
|         | 12  | 0C2013                                                                                                    | -0-  | 1/25/20   | 12   | Fver   | utive    | Executive | Unde    | r       |             |           | 1         |          |            |           |         |          | - |
|         | 4   | Image: A set of the set of the | ord  | ler_table | e_ex | xport  | <u> </u> | (+)       |         |         |             | •         |           |          |            |           |         | •        |   |
|         | Rea | dy                                                                                                    |      |           |      |        |          |           |         |         |             |           |           |          | -          |           | +       | 100%     |   |

You can save the Excel file on your computer. When saving, remember to change the file type to ".xlsx".